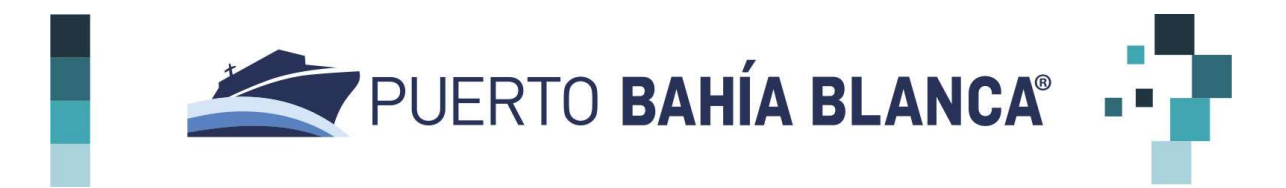

## PORTAL DE PROVEEDORES MANUAL DEL USUARIO

| Acceso al portal2      |
|------------------------|
| Registración2          |
| Inicio                 |
| Administrar Usuarios   |
| Ver/Modificar Datos    |
| Estado Documentación 8 |
| Facturas               |
| Ordenes de Pago10      |
| Retenciones10          |
| . Glosario11           |

| Control de ( | de Cambios        |        |            |  |  |
|--------------|-------------------|--------|------------|--|--|
| Versión      | Motivo del Cambio | Nombre | Fecha      |  |  |
| 1.0          | Documento Inicial | CGPBB  | 26/02/2021 |  |  |

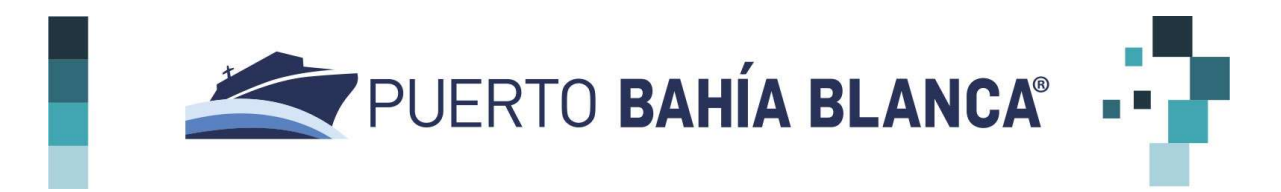

#### **1. ACCESO AL PORTAL**

El proveedor para ingresar al Portal de Proveedores del CGPBB deberá hacerlo vía web, con su navegador preferido, desde el sitio web de CGPBB (<u>https://puertobahiablanca.com</u>) o directamente a <u>https://cgpbb.ifsar.com.ar/</u> donde se podrá visualizar la siguiente pantalla:

| PUERTO<br>BAHÍA BLANCA<br>Portal de Proveedores<br>Código de Proveedor |
|------------------------------------------------------------------------|
| E-mail:                                                                |
| Contraseña                                                             |
| INGRESAR                                                               |
| OLVIDÉ MI CONTRASEÑA                                                   |
| REGISTRARSE                                                            |

Si el proveedor ya se encuentra registrado en el Portal, deberá ingresar los datos correspondientes al Código de Proveedor, E-mail y Clave para acceder al mismo. Caso contrario deberá registrarse siguiendo los pasos indicados en el punto 2.

#### 2. REGISTRACIÓN

Importante:

Solamente deben registrarse los proveedores nuevos, o sea, aquellos que nunca operaron con el CGPBB y quienes no hayan participado en procesos licitatorios desde el 31 de diciembre de 2018.

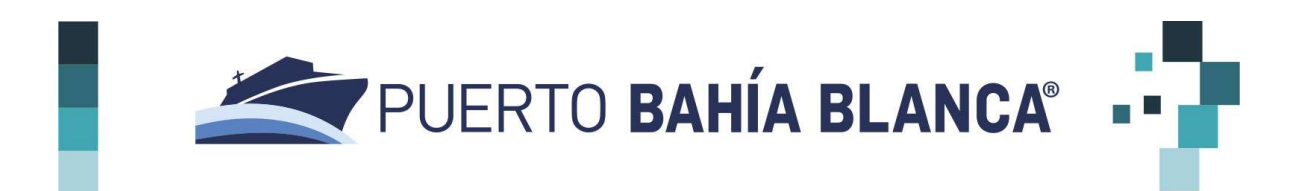

En el caso de proveedores que ya operan con CGPBB, se les remitirá a su correo electrónico las credenciales y clave para ingresar al Portal. El CGPBB tiene los datos de contacto y le enviará correo electrónico en base a esos datos. Para este caso el correo electrónico lo recibirán dentro de los 5 días hábiles próximos a la implementación de este portal.

Para registrarse como Proveedor dentro del Portal se deberá ingresar al sitio <u>https://cgpbb.ifsar.com.ar/</u>, luego seleccionar la opción **REGISTRARSE** 

| F                  | ortal de Proveedores |
|--------------------|----------------------|
| Código de Proveedo | ,                    |
| E-mail             |                      |
| Contraseña         |                      |
|                    | INGRESAR             |
|                    | OLVIDĚ MI CONTRASEÑA |

A continuación, completar el formulario con los datos solicitados (Razón Social/Nombre y Apellido, Nombre Fantasía, Número de CUIT, E-mail, etc.)

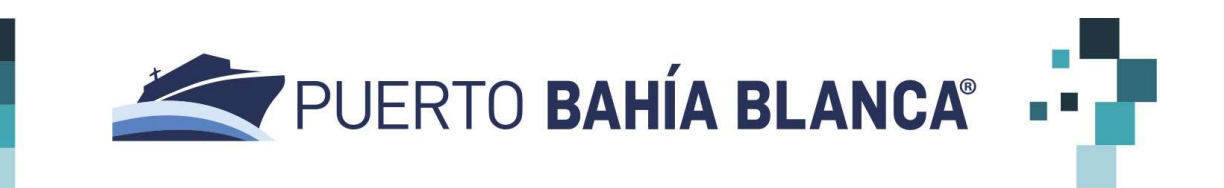

|                                  | FORMULARIO           | DE INSCRIPCION       |        |
|----------------------------------|----------------------|----------------------|--------|
| Razón Social / Nombre y Apellido |                      | Nombre Fantasía      |        |
| Tipo Identificador               |                      | Número Identificador |        |
| CUIT                             |                      |                      |        |
| Responsable / Contacto           | Especialidad / Rubro |                      |        |
| E-mail                           |                      | Web                  |        |
| Calle                            |                      |                      | Número |
| Provincia                        |                      | Ciudad               |        |
| Código Postal                    |                      | País                 |        |
|                                  |                      | AR - ARGENTINA       |        |

**Importante**: al momento de ingresar la CUIT, la misma será validada, en caso de que ya se encuentre registrada en el Portal, aparecerá un cartel de aviso informando dicha situación<sup>1</sup>.

Una vez ingresados los valores en los campos del formulario presionar la opción **REGISTRARSE**, si todos los datos fueron ingresados de manera correcta aparecerá el siguiente cartel

<sup>&</sup>lt;sup>1</sup> Deberá ponerse en contacto con CGPBB al correo electrónico <u>portalproveedores@puertobahiablanca.com</u> para solicitar el envío de las credenciales de acceso

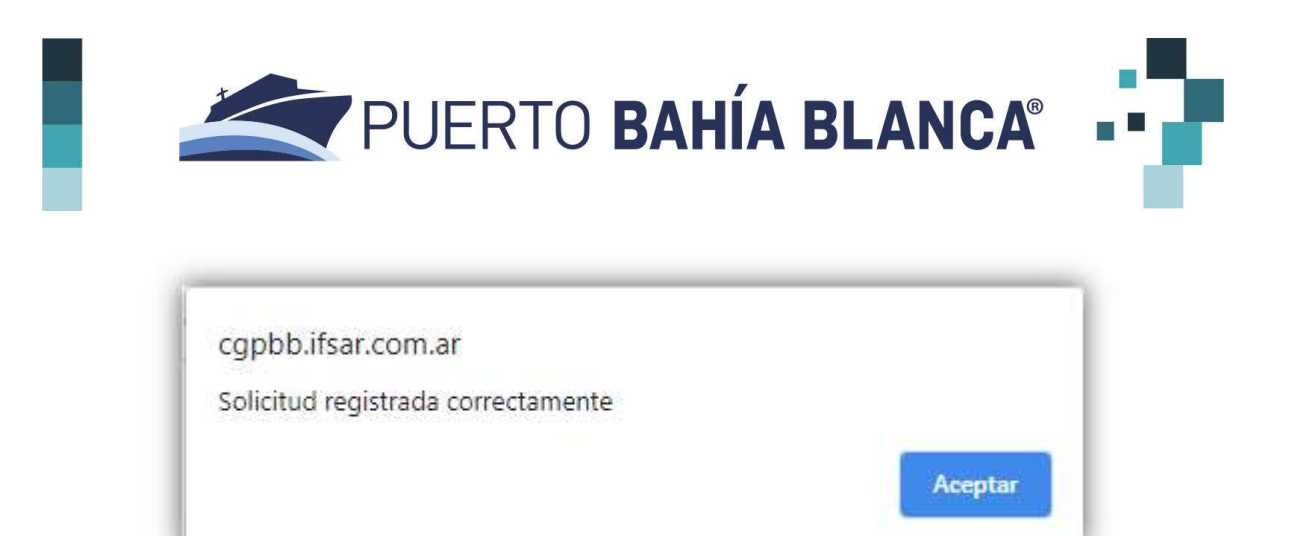

A partir de este momento el proveedor quedará registrado con la categoría de **Proveedor Preliminar**<sup>2</sup>. En esta primera etapa se valida CUIT, Razón Social/Nombre y Apellido y demás datos de contacto. Dentro de las 72hs. hábiles, de no mediar inconvenientes, el CGPBB modificará la categoría del proveedor a **Potencial**<sup>3</sup> y enviará un correo electrónico<sup>4</sup> a la dirección de correo ingresada en el campo E-mail en el formulario de contacto para validar la cuenta de correo y registrar la contraseña que será utilizada en el Portal de Proveedores. De esta manera podrá completar el resto de la información requerida.

<sup>&</sup>lt;sup>2</sup> Ver Glosario al final del documento

<sup>&</sup>lt;sup>3</sup> Idem

<sup>&</sup>lt;sup>4</sup> portalproveedores@puertobahiablanca.com

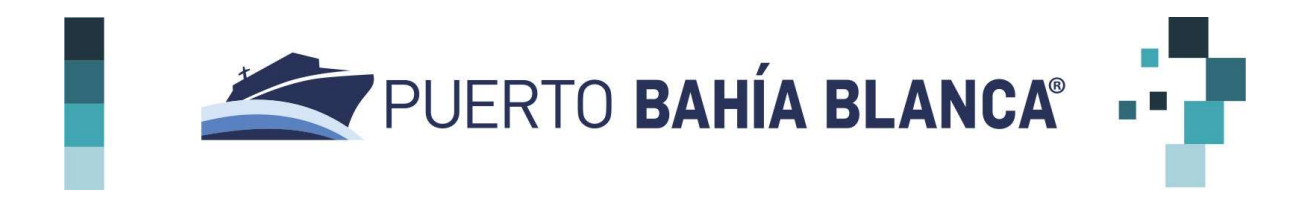

### 3. INICIO

Una vez que se ingresa al Portal se podrá visualizar la siguiente pantalla de Inicio:

| PORTAL PROVEEDORES      | PUERTO" Bienvenido |                 |             |
|-------------------------|--------------------|-----------------|-------------|
| 📑 - Inicio              |                    |                 |             |
| at Administrar Usuarios | AUDEDU DINEUTOU    |                 |             |
| Ver/Modificar Datos     |                    |                 |             |
| Estado Documentación    |                    | 0101            | ( Jaco)     |
| E Facturas              |                    |                 |             |
| Crdenes De Pago         |                    |                 |             |
| Retenciones             | Facturas           | Ordenes de Pago | Retenciones |
| [→ Salir                | ۷.                 | 2               | 0           |
|                         |                    |                 |             |
|                         |                    |                 |             |
|                         |                    |                 |             |
|                         |                    |                 |             |
|                         |                    |                 |             |
|                         |                    |                 |             |

Desde la misma se podrá acceder a las Facturas, Ordenes de Pago y/o Retenciones.

#### 4. ADMINISTRAR USUARIOS

Desde esta pantalla el proveedor designado como Usuario Administrador tendrá la posibilidad de crear distintos usuarios adicionales para gestionar el portal, si el proveedor así lo requiriera.

Aclaración: el mail utilizado al momento de registrar por primera vez al proveedor será el designado como Usuario Administrador dentro del portal<sup>5</sup>.

<sup>&</sup>lt;sup>5</sup> Para cambiar al usuario administrador, el proveedor deberá enviar un email con la información de contacto del nuevo Usuario Administrador

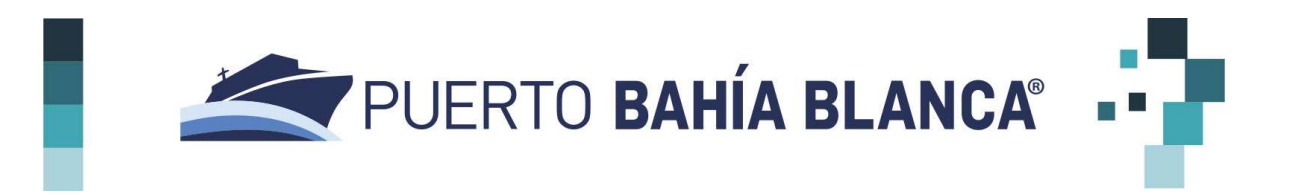

| PORTAL PROVEEDORES     | PUERTO <sup>®</sup> Adm | inistrar Usuarios   |                         |               |
|------------------------|-------------------------|---------------------|-------------------------|---------------|
|                        |                         |                     |                         |               |
| Administrar Usuarios   |                         |                     |                         | CREAR USUARIO |
| Ver/Modificar Datos    | Email                   | Ultima modificación | Reestablecer Contraseña | Eliminar      |
| 😰 Estado Documentación |                         | 06/01/2021 16:08:28 | ¢                       | ×             |
| Facturas               |                         | 23/02/2021 11:39:52 | ¢                       | ×             |
| S Ordenes De Pago      |                         | 06/01/2021 16:11:54 | ¢                       | ×             |
| Retenciones            |                         | 23/02/2021 11:39:52 | ¢                       | ×             |
| [→ Salir               | Administrador           |                     |                         |               |
| BAHÍA BLANCA           |                         |                     |                         |               |

#### 5. VER/MODIFICAR DATOS

Desde la opción **Ver/Modificar Datos**, el usuario administrador podrá visualizar los datos del proveedor y modificarlos en caso de ser necesario. El único dato que no puede modificarse es la CUIT.

| PORTAL PROVEEDORES        | PUERTO'<br>BANIA BLANCA Modificar Datos                                                                                                    |                                                 |
|---------------------------|----------------------------------------------------------------------------------------------------|-------------------------------------------------|
| Inicio                    |                                                                                                    |                                                 |
| 2.8. Administrar Usuartoa | Modificar Datos                                                                                                    |                                                 |
| Verneemeer bette          | Hazdin Social / Nombra y Apalido                                                                                                    | Expectal dad / Rutro                            |
| Constanting               |                                                                                                    | ALQULER Y MANTENIMENTO DE EQUIPOS Y HERRAMENTAS |
| _                         |                                                                                                    | ACTUALIZAR                                      |
| E Roma                    |                                                                                                    |                                                 |
| Distances De Pago         | Directión 01                                                                                                    |                                                 |
| B Referctores             |                                                                                                    |                                                 |
|                           |                                                                                                    |                                                 |
|                           | Duted                                                                                                    | Código Postal                                   |
|                           | RAMA BLANCA                                                                                                    | 8030                                            |
|                           | Prodecta                                                                                                    | Pala                                            |
|                           | BLEVOS ARES                                                                                                    | AR-Argentina                                    |
|                           | Tigo I partificador                                                                                                    | Nümaro Identificador                            |
|                           | dur                                                                                                    |                                                 |
|                           |                                                                                                    | ACTUALEDR                                       |
|                           |                                                                                                    |                                                 |
|                           |                                                                                                    |                                                 |
|                           |                                                                                                    |                                                 |
|                           | Responsable / Contacto                                                                                                    | Cargo                                           |
|                           | and a state of the state of the |                                                 |
|                           |                                                                                                    | ACTUALIZAR                                      |
|                           |                                                                                                    |                                                 |
| BARRA BLANCA              |                                                                                                    |                                                 |

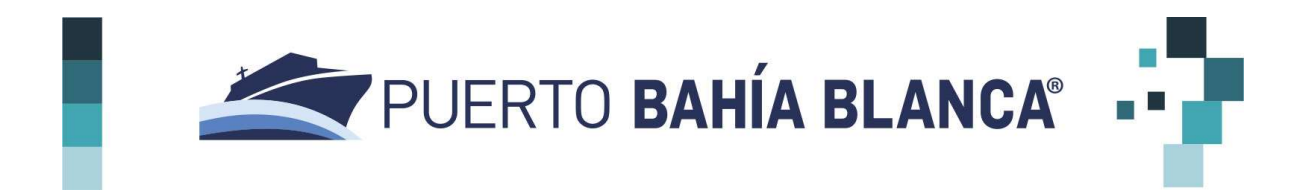

#### 6. ESTADO DOCUMENTACIÓN

Una vez dentro del sistema, el proveedor, podrá ingresar a la opción Estado Documentación para completar la documentación requerida por el CGPBB. Dependiendo del tipo, esta documentación tiene vencimiento con lo cual el proveedor podrá ir actualizándola periódicamente.

| Inicio                      |                                                           |                |          |             |        |                |                                                       |
|-----------------------------|-----------------------------------------------------------|----------------|----------|-------------|--------|----------------|-------------------------------------------------------|
| Administrar Usuarios        | Clase Documento                                           | Nro. Documento | Revisión | Vencimiento | Estado | Archivo subido | Subir                                                 |
| Ver/Modificar Datos         | CONSTANCIA DE INSCRIPCIÓN EN AFIP                         | -              | -        | -           | -      |                | Seleccionar archivo Ningún archivo seleccionado Subir |
| Estado Documentación        | PODER ADMINISTRATIVO AMPLIO Y DNI APODERADO               |                | ~        | ~           |        |                | Seleccionar archivo Ningún archivo seleccionado Subir |
| Facturas<br>Ordenes De Pago | BREVE PRESENTACIÓN CON EL DETALLE DE LAS ACTIVIDADES      |                |          | -           | -      | •              | Seleccionar archivo Ningún archivo seleccionado Subir |
| Retenciones                 | CONSTANCIA DE INSCRIPCIÓN EN ARBA O CONVENIO MULTILATERAL |                | -        | œ.          | -      | -              | Seleccionar archivo Ningún archivo seleccionado Subir |
| s Salr                      |                                                           |                |          |             |        |                |                                                       |

Pasos para completar la documentación requerida:

- 1. Elegir la opción Seleccionar archivo para adjuntar el documento que corresponda.
- 2. Seleccionar **Subir archivo** para que el documento se almacene en el sistema del CGPBB.

Desde la columna Estado el proveedor podrá visualizar los diferentes estados de la documentación, los cuales se detallan a continuación:

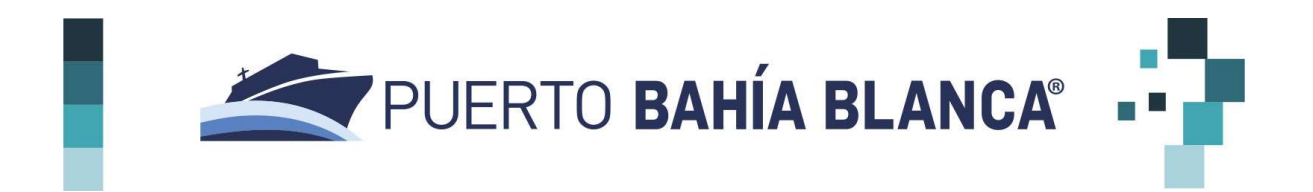

PRELIMINAR: A la espera de revisión por parte del sector de compras.

APROBADO: una vez validada la documentación y aceptada.

VENCIDO: documentación que requiere actualización como por ejemplo los Estados Contables.

RECHAZADO: la documentación no pudo ser validad por el sector de compras.

#### 7. FACTURAS

Desde esta opción se podrá visualizar el listado de las Facturas emitidas por el proveedor al CGPBB, además se podrá consultar el estado de las mismas dentro del circuito del sistema:

| Inicio               |       |                |               |               |        |                |              | <u>*</u> - |
|----------------------|-------|----------------|---------------|---------------|--------|----------------|--------------|------------|
| Administrar Usuarios | Serie | Nro            | Fecha Ingreso | Fecha Factura | Moneda | Tipo de Cambio | Importe      | Estado     |
| Ver/Modificar Datos  | FCA   | 00002-00000001 | 11/08/2020    | 10/08/2020    | ARS    | 1              | 654.885,00   | PAGADA     |
| Stado Documentación  | FCEA  | 00002-00000003 | 11/09/2020    | 08/09/2020    | ARS    | 1              | 1.239.907,51 | PAGADA     |
| Facturas             |       |                |               |               |        |                |              |            |
| s Ordenes De Pago    |       |                |               |               |        |                |              |            |
| Retenciones          |       |                |               |               |        |                |              |            |
|                      |       |                |               |               |        |                |              |            |

Las facturas podrán tener los siguientes estados:

| INGRESADA:  | La factura ha sido registrada en el sistema del CGPBB. |
|-------------|--------------------------------------------------------|
| AUTORIZADA: | La factura ha sido autorizada para el pago.            |
| PAGADA:     | La factura ha sido abonada.                            |

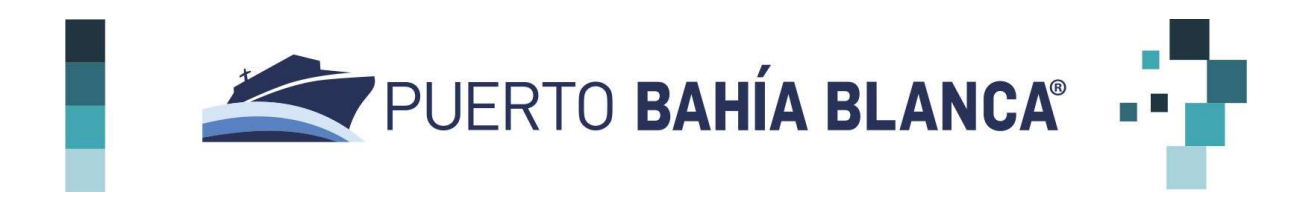

#### 8. ORDENES DE PAGO

Se podrá ingresar a esta opción para visualizar las órdenes de pago emitidas por el CGPBB al proveedor<sup>6</sup>.

|                      |       |          |            |                |                   | <u>+</u> -   |
|----------------------|-------|----------|------------|----------------|-------------------|--------------|
| Administrar Usuarios | Serie | Nro      | Fecha Pago | Total Facturas | Total Retenciones | Monto Pagado |
| Ver/Modificar Datos  | P0001 | 00097023 | 18/08/2020 | 654.885,00     | 66.046,07         | 588.838,93   |
| Estado Documentación | P0001 | 00097481 | 24/09/2020 | 1.239.907,51   | 123.550,26        | 1.116.357,25 |
| Facturas             |       |          |            |                |                   |              |
| Ordenes De Pago      |       |          |            |                |                   |              |
|                      |       |          |            |                |                   |              |
| Retenciones          |       |          |            |                |                   |              |

#### 9. RETENCIONES

Desde esta pantalla se podrán visualizar los certificados de retenciones emitidos por el CGPBB al proveedor.

<sup>&</sup>lt;sup>6</sup> La posibilidad de desacargar órdenes de pago se irá agregando paulatinamente

# PUERTO BAHÍA BLANCA

| Inicio                 |       |          |               |            |                                                           | ±         |
|------------------------|-------|----------|---------------|------------|-----------------------------------------------------------|-----------|
| 🚉 Administrar Usuarios | Serie | Nro      | Nro Retención | Fecha      | Descripcion                                               | Importe   |
| Ver/Modificar Datos    | P0001 | 00097023 | 1046          | 18/08/2020 | RETENCION IVA 10.5%                                       | 49.783,11 |
| Estado Documentación   | P0001 | 00097023 | 29622         | 18/08/2020 | RETENCION IB BUENOS AIRES 0.50%                           | 2.963,28  |
| Facturas               | P0001 | 00097023 | 333           | 18/08/2020 | RETENCION GANANCIAS - BIENES MUEBLES Y/O CAMBIO INSCRIPTO | 7.373,12  |
|                        | P0001 | 00097023 | 82            | 18/08/2020 | RETENCION SUSS 1784                                       | 5.926,56  |
| Ordenes De Pago        | P0001 | 00097481 | 1244          | 24/09/2020 | RETENCION IVA 10.5%                                       | 94.255,41 |
| Retenciones            | P0001 | 00097481 | 182           | 24/09/2020 | RETENCION SUSS 1784                                       | 11.220,88 |
| _→ Salir               | P0001 | 00097481 | 29918         | 24/09/2020 | RETENCION IB BUENOS AIRES 0.01%                           | 112,21    |
|                        | P0001 | 00097481 | 430           | 24/09/2020 | RETENCION GANANCIAS - BIENES MUEBLES Y/O CAMBIO INSCRIPTO | 17.961,76 |

#### **10. GLOSARIO**

- **Proveedor Preliminar**: cuando el proveedor se registra en el portal con los datos básicos.
- <u>Proveedor Potencial</u>: una vez recibidas las credenciales de acceso al portal, el proveedor nuevo pasa a ser proveedor potencial. De esta manera podrán completar el resto de la documentación requerida. El CGPBB revisará esta documentación y finalmente aprobará el pase de proveedor potencial a proveedor.

Por lo tanto es sumamente importante que se adjunte toda la información requerida.

• <u>Proveedor</u>: esta categoría es cuando ya ha participado de procesos de compra y/o ha sido contratado por el CGPBB. En esta categoría el proveedor podrá acceder a la información referida a las facturas presentadas al CGPBB, órdenes de pago y retenciones realizadas.

La información mencionada solo estará disponible para consultar y se podrá ver el histórico desde el 01/07/2020.

Documentación respaldatoria que deberán cargar y/o subir al Portal de Proveedores, esta documentación es mandatoria y obligatorio para poder ser proveedor potencial validado por el CGPBB:

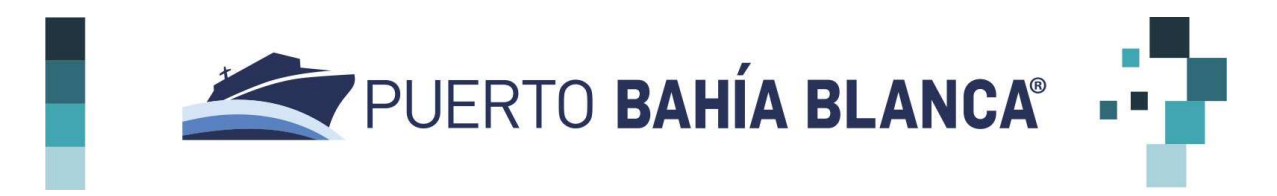

#### PERSONAS HUMANAS

- Constancia de inscripción en AFIP.
- Constancia de inscripción en Ingresos Brutos o Convenio Multilateral.
- En caso de acreditar apoderado, presentar poder suficiente para contratar o poder administrativo amplio y suficiente vigente y Documento Nacional de Identidad o Pasaporte del Apoderado. (OPCIONAL)
- Breve presentación con el detalle de los rubros/clases que comercializa acorde a su inscripción en AFIP e Ingresos Brutos o Convenio Multilateral.

#### PERSONAS JURÍDICAS

- Constancia de inscripción en AFIP.
- Constancia de inscripción en Ingresos Brutos o Convenio Multilateral.
- Contrato Social o Estatuto Social actualizado inscripto en la Inspección General de Justicia o Registro Público pertinente.
- Última acta de designación y/o renovación de autoridades y distribución de cargos y/o designación de gerente de SRL, inscripta en la Inspección General de Justicia o Registro Público correspondiente.
- Documento donde conste el último domicilio de la sede social inscripto en la Inspección General de Justicia o Registro Público correspondiente.
- En caso de acreditar apoderado, presentar poder suficiente para contratar o poder administrativo amplio y suficiente vigente y Documento Nacional de Identidad o Pasaporte del Apoderado. (OPCIONAL)
- Último balance emitido y aprobado, con dictamen de Contador Público independiente, debidamente legalizado, que no podrá tener una antigüedad mayor a dieciocho (18) meses.
- Breve presentación con el detalle de los rubros/clases que comercializa acorde a su inscripción en AFIP e Ingresos Brutos o Convenio Multilateral.